Landesamt für Natur, Umwelt und Verbraucherschutz Nordrhein-Westfalen

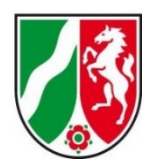

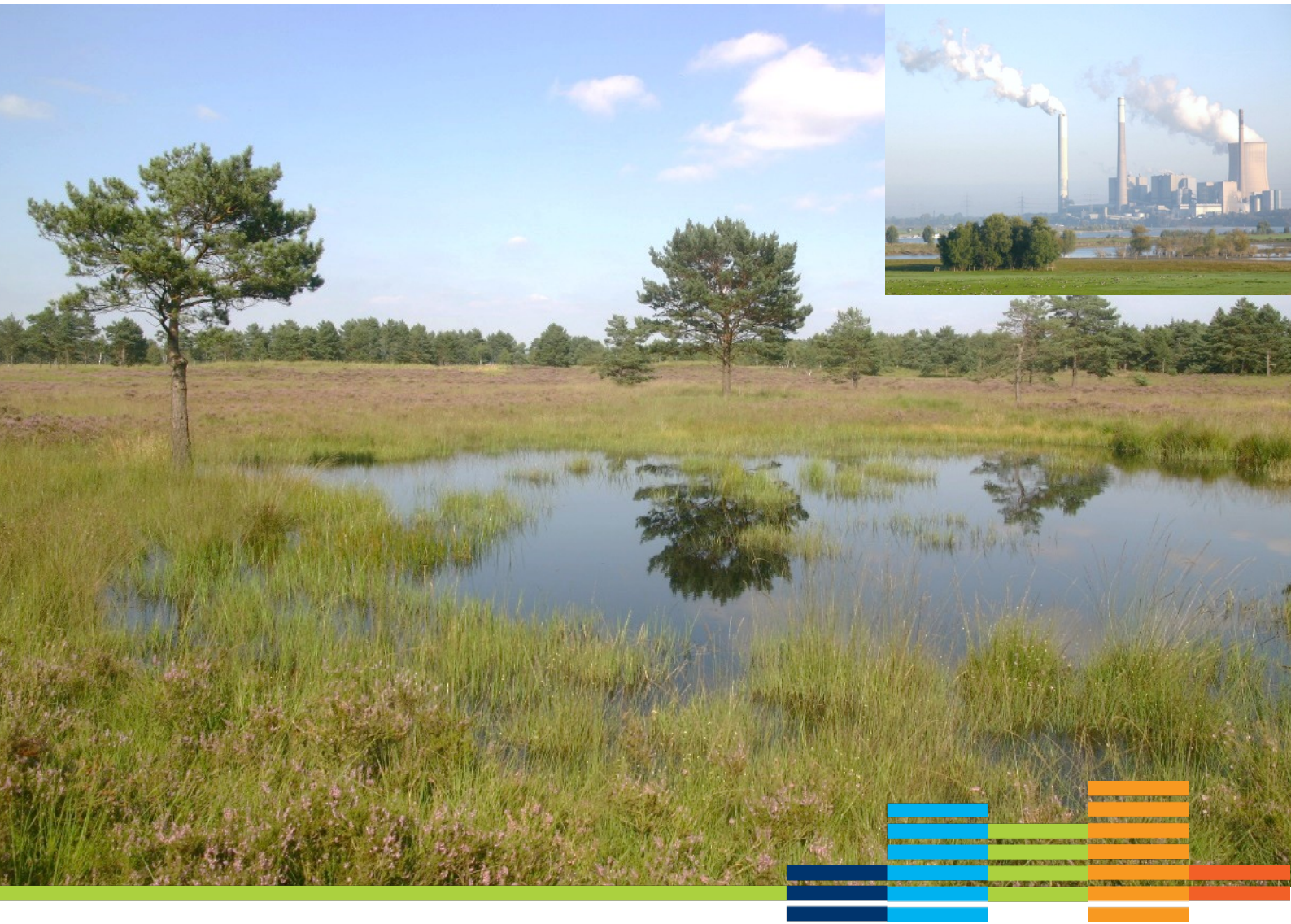

# Fachinformationssystem "FFH-Verträglichkeitsprüfungen in NRW"

Handreichung zur Anwendung des internetgestützten Fachinformationssystems "FFH-Verträglichkeitsprüfungen in NRW" im Rahmen der FFH-Verträglichkeitsprüfung insbesondere bezogen auf die Nutzung für die Summationsbetrachtung von Stoffeinträgen

30.08.2021

#### Fachinformationssystem "FFH-Verträglichkeitsprüfungen in NRW"

 Handreichung zur Anwendung des internetgestützten
 Fachinforma-tionssystems "FFH-Verträglichkeitsprüfungen in NRW"
 im Rahmen der FFH-Verträglichkeitsprüfung insbesondere bezogen auf die

Nutzung für die Summationsbetrachtung von Stoffeinträgen <u>https://ffh-vp.naturschutzinformationen.nrw.de</u>

| Herausgeber:                | Landesamt für Natur, Umwelt und Verbraucherschutz<br>des Landes Nordrhein-Westfalen (LANUV)<br>Leibnizstraße 10, 45659 Recklinghausen |
|-----------------------------|----------------------------------------------------------------------------------------------------|
| Zuständiger<br>Fachbereich: | Fachbereich 22 (LANUV)<br>Fachbereich22@lanuv.nrw.de                                                                                  |
| Erarbeitet durch:           | Ulrike Biedermann, Daniela Hake (LANUV)                                                                                               |
|                             | u-werk – Umwelt & Informationsdienste<br>Dr. Alexander Meyer und Rolf Lausmann GbR, Münster                                           |

# D. Anleitung zur Nutzung des Moduls für Stoffeinträge und Darstellung der Funktionen an einem fiktiven Beispiel

## **1** Allgemeine Beschreibung eines fiktiven Plans / Projektes

# **1.1** Änderung und Neubau von Tierhaltungsanlagen sowie Neubau und Betrieb einer Biogasanlage

- Für die bestehende Schweinemast erfolgt eine Aufstockung des Bestands auf max. 1456 Mastschweineplätze. Außerdem ist eine optimierte Abluftführung mit Abluftschächten von 12 m über Grund geplant, bei Bedarf ist auch eine nährstoffangepasste, mehrphasige Tierfütterung und moderne Filtertechnik vorgesehen.
- Hinzu kommt der Neubau eines Flüssigmistlagers mit Abdeckung und ein neu zu errichtender Bullenstall als offener Laufstall und einer max. Belegung von 55 Mastbullenplätzen.
- Die neu zu errichtende Biogasanlage hat eine Leistung von 150 KW.

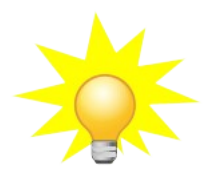

Die Aktionen und beispielhaften Einträge im Online-Formular des FIS für das fiktive Beispiel sind in den Screenshots jeweils mit einem roten Pfeil markiert und in roter Schrift dargestellt.

# 2 Erfassung des Emittenten anhand des fiktiven Plans / Projektes

#### 2.1 Schritt 1: Neuen Emittent anlegen

Zunächst im FIS mit den Benutzerdaten (E-Mailadresse und Passwort) anmelden und den Menüpunkt "Ausbreitungsrechnung" aufrufen und durch Klick auf den Button "Neuen Emittent anlegen" das Formular öffnen.

| Ausbreitung                              | jsrechnung für Stickstoff-Emissionen                                                                                                    |
|------------------------------------------|----------------------------------------------------------------------------------------------------|
| Wenn durch Ihren P<br>durchführen. Damit | lan oder Ihr Projekt mit Stickstoff-Emissionen zu rechnen ist, können Sie Ihr Vorhaben als Emittenten erfassen und eine Ausbreitungsrechnung<br>können Sie vorab eine eventuelle Beeinträchtigung von stickstoffempfindlichen Lebensraumtypen in FFH-Gebieten beurteilen. |
| Bei Bedarf können S                      | sie in einem weiteren Schritt aus der Ausbreitungsrechnung auch eine Verträglichkeitsprüfung protokollieren.                                                                                                    |
| Emittenten                               | anlegen                                                                                                    |
| Hinweis: Haben<br>erfassen / bearb       | Sie bereits einen Emittenten erfasst und evtl. eine Ausbreitungsrechnung gestartet oder durchgeführt, wird dieser unter dem Menüpunkt VP eiten aufgelistet und kann zur weiteren Bearbeitung geöffnet werden.                                                             |

#### 2.2 Schritt 2: Allgemeine Angaben zum Plan / Projekt

- Bezeichnung: "Änderung und Neubau von Tierhaltungsanlagen und Betrieb einer Biogasanlage"
- Wird ein bestehendes Projekt erweitert oder geändert?: "Ja"

Ein bestehender Schweinemaststall wird modernisiert und der Bestand aufgestockt. Die bestehende Anlage aus dem Jahr 2003 ist als VP im FIS FFH-VP erfasst, allerdings nicht mit einer Ausbreitungsrechnung dokumentiert, daher kann kein sogenannter Bezugsemittent ausgewählt und mit dem neuen Emittenten verknüpft werden.

- Antragsteller: "Fa. Münstermann GbR, 12345 Musterort"
- Bemerkung: "Dies ist ein fiktives Beispiel. Der bestehende Schweinemaststall aus dem Jahr 2002 ist bereits im FIS dokumentiert unter der VP-Kennung VP-1234-301-00123."

| Emittent                    |                                 |                                            |                                       |                                  |  |
|-----------------------------|---------------------------------|--------------------------------------------|---------------------------------------|----------------------------------|--|
| Emittent Karta Aual         | araitu a sara akau na           |                                            |                                       | Speichern Abbrachen              |  |
| Emittent Karte Ausi         | stellungsrechnung               |                                            |                                       | Speichern Abbrechen              |  |
| Daten zum Emitten           | ten                             |                                            |                                       |                                  |  |
| Erstellt am                 | Letzte Änderung am <sup>®</sup> |                                            | Ausbreitung errechnet am <sup>0</sup> | Freigabe erteilt am <sup>0</sup> |  |
| 26.01.2021 13:03:42         | 26.01.2021 13:08:26             |                                            | 26.01.2021 13:49:31                   |                                  |  |
| Bezeichnung <sup>0</sup>    |                                 |                                            |                                       |                                  |  |
| Änderung und Neubau von     | Tierhaltungsanlagen und Neubau  | einer Biogasanlage - Vergleich             |                                       |                                  |  |
| Wird ein bestehendes Projek | t erweitert oder geändert?      | Bezugsemittent <sup>0</sup>                |                                       |                                  |  |
| Nein I Ja                   |                                 | Keine wählbaren Bezugsemittenten vorhanden |                                       |                                  |  |
|                             |                                 | Emissionsquellen des ausgew                | ählten Bezugsemittenten hinzufüge     | n 0                              |  |
| - 🖊                         |                                 | Emissionsquellen hinzufüger                |                                       |                                  |  |
| Antragsteller <sup>0</sup>  |                                 |                                            |                                       |                                  |  |
| Fa. Münstermann GbR, 123    | 45 Musterort                    |                                            |                                       |                                  |  |
| Bemerkungen <sup>®</sup>    |                                 |                                            |                                       |                                  |  |
|                             |                                 |                                            |                                       |                                  |  |

### 2.3 Schritt 3: Emissionsquellen hinzufügen und definieren

Auswahl der 1. Emissionsquelle in den Haupt- und Unterkategorien:

- Schweinemaststall
  - Hauptkategorie auswählen: "Tierhaltung"
  - 1. Unterkategorie auswählen: "Schweine"
  - 2. Unterkategorie auswählen: "Schweinemast"
  - O 3. Unterkategorie auswählen: "Zwangslüftung, Flüssigmistverfahren (Teil- oder Vollspaltenböden)"
  - Ausgewählte Stickstoffemissionsquelle hinzufügen durch Klicken auf den Button ,Emissionsquelle hinzufügen'

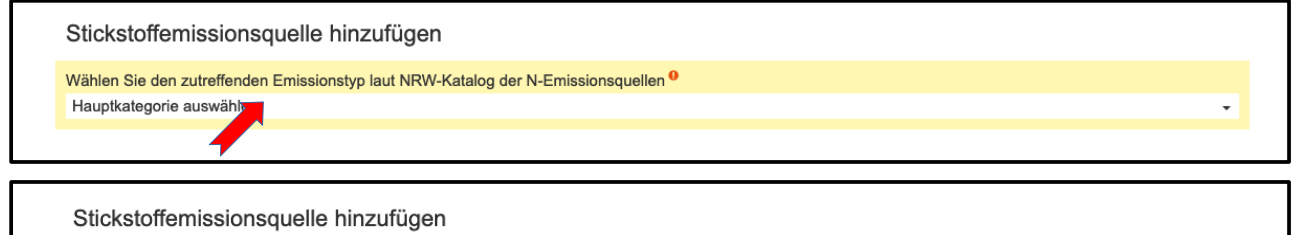

| 1. Unterkategorie <sup>0</sup>                                    |   |
|-------------------------------------------------------------------|---|
| Schweine                                                          | • |
| 2. Unterkategorie 9                                               |   |
| Schweinemast                                                      | - |
| 3. Unterkategorie <sup>9</sup>                                    |   |
| Zwangslüftung, Flüssigmistverfahren (Teil- oder Vollspaltenböden) | • |
| Ausgewählte Stickstoffemissionsquelle hinzufügen                  |   |

Angaben zur Emissionsquelle:

- Bezeichnung: "Erweiterung Schweinemaststall"
- Tierplätze: "1456"
- Höhe über Grund (m): "12"
- Kantenlänge (m): "0"

| Tierhaltung » Schweir    | ne » Schweinemast » Zwangslüftung, | Flüssigmistverfahren (Teil- od | er Vollspaltenböden)             |
|--------------------------|------------------------------------|--------------------------------|----------------------------------|
| Bezeichnung <sup>0</sup> |                                    |                                | Lage und Abgrenzung <sup>0</sup> |
| Erweiterung Schwein      | emaststall                         |                                | In Karte bearbeiten              |
| Tierplätze <sup>0</sup>  | Höhe über Grund (m) <sup>0</sup>   | Kantenlänge (m) <sup>0</sup>   | Flächengröße (qm) <sup>0</sup>   |
| 1456                     | 12                                 | 0                              | 0,0                              |

 Lage und Abgrenzung: Button ,In Karte bearbeiten' klicken und in der sich öffnenden Karte zur Lage der geplanten Anlage navigieren. Die N-Emissionen der Schweinemast erfolgen punktuell über die Abluftanlage. Daher in der Werkzeugleiste das Werkzeug ,Einen Punkt hinzufügen' aktivieren und in der Karte möglichst genau den Punkt auf die geplante Abluftanlage setzten. Abschließend Bearbeitung der Geometrie speichern über den rechten Button in der Werkzeugleiste ,Änderungen in der Karte speichern'.

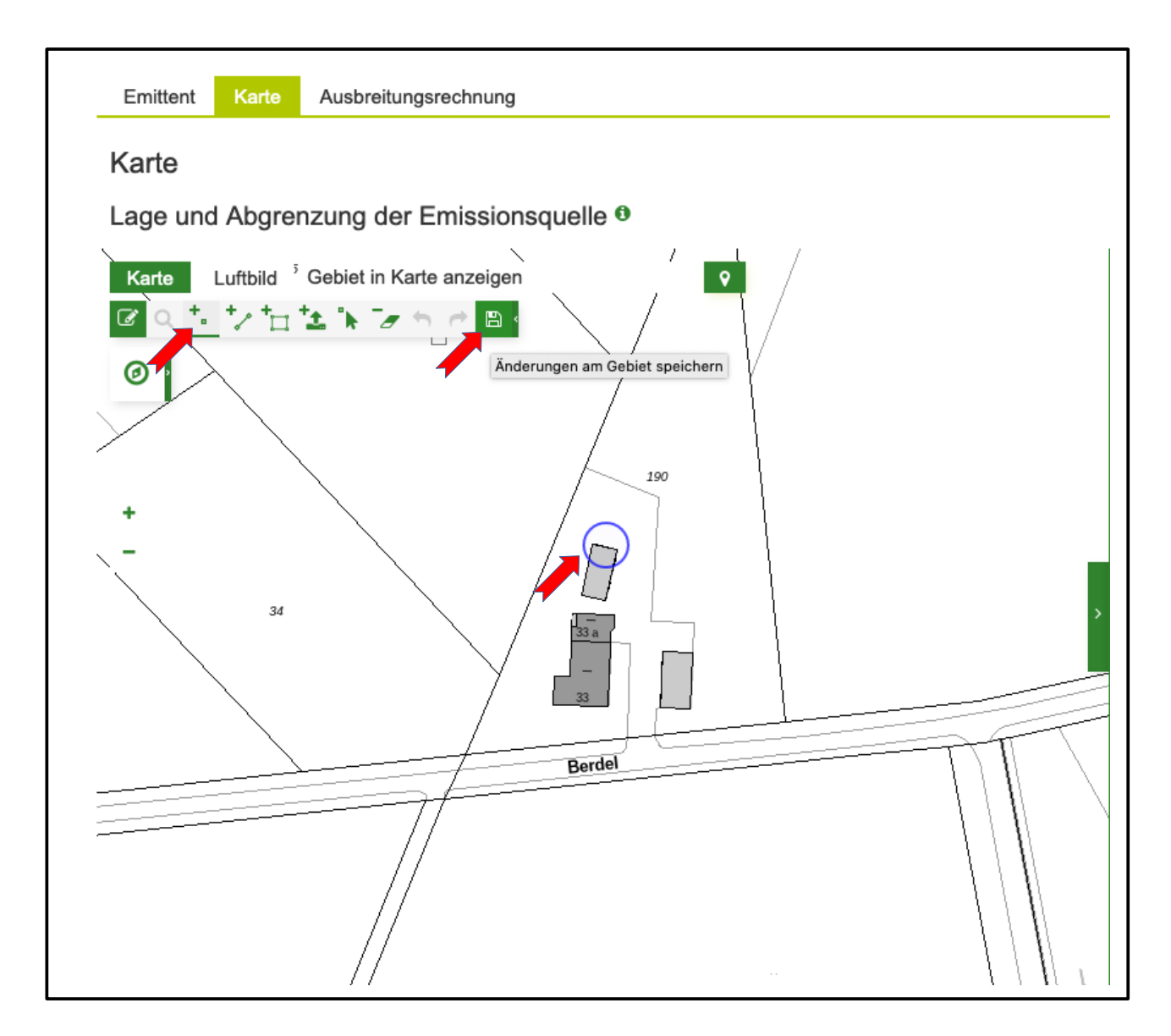

Auswahl der 2. Emissionsquelle in den Haupt- und Unterkategorien:

- Flüssigmistlager
  - Hauptkategorie auswählen: "Tierhaltung"
  - 1. Unterkategorie auswählen: "Schweine"
  - 2. Unterkategorie auswählen: "Flächenquellen"
  - 3. Unterkategorie auswählen: "Flüssigmistlager (offene Oberfläche) Schweinegülle"
  - Ausgewählte Stickstoffemissionsquelle hinzufügen durch Klicken auf den Button "Emissionsquelle hinzufügen"

| Wählen Sie den zutreffenden Emissionstyn laut NRW-Katalog der N-Emissionsquellen 9 |   |
|------------------------------------------------------------------------------------|---|
| Tierhaltung                                                                        | • |
| 1. Unterkategorie <sup>0</sup>                                                     |   |
| Schweine                                                                           | Ŧ |
| 2. Unterkategorie <sup>0</sup>                                                     |   |
| Flächenquellen                                                                     | • |
| 3. Unterkategorie 9                                                                |   |
| Flüssigmistlager (offene Oberfläche) - Schweinegülle                               |   |
| Ausgewählte Stickstoffemissionsquelle hinzufügen                                   |   |
| Emissionsquelle hinzufügen                                                         |   |

Angaben zur Emissionsquelle:

- Bezeichnung: "Neuer Güllebehälter Schweinemast"
- Fläche in m<sup>2</sup>: "15"
- Höhe über Grund (m): "5"
   Entspricht der Höhe des Behälters
- Kantenlänge (m): "0"
- Flächengröße (qm): Wird automatisch über die digitalisierte Fläche berechnet. Diese dient nur zu Kontrolle. Es wird die manuell eingegebene ,Fläche in m<sup>2</sup> zur Berechnung verwendet.

| • | Tierhaltung » Schweine » Fläch | nenquellen » Flüssigmistlager (  | offene Oberfläche) - Schweinegül | lle                 |                                  |
|---|--------------------------------|----------------------------------|----------------------------------|---------------------|----------------------------------|
|   | Bezeichnung <sup>0</sup>       |                                  |                                  | I                   | Lage und Abgrenzung <sup>0</sup> |
|   | Güllebehälter mit Abdeckung    |                                  |                                  |                     | In Karte bearbeiten              |
|   | Fläche in m² 🖲                 | Höhe über Grund (m) <sup>0</sup> | Kantenlänge (m) <sup>0</sup>     | Flächengröße (qm) 0 |                                  |
|   | 15                             | 5                                | 0                                | 16,31               | -                                |
|   |                                |                                  |                                  |                     |                                  |

 Lage und Abgrenzung: Button "In Karte bearbeiten" klicken und in der sich öffnenden Karte zur Lage der geplanten Anlage navigieren. Die N-Emissionen des Güllebehälters erfolgen nach oben über die Oberfläche. Daher in der Werkzeugleiste das Werkzeug ,Eine Fläche hinzufügen' aktivieren und in der Karte möglichst genau die Fläche des geplanten Behälters digitalisieren. Abschließend die Bearbeitung der Geometrie speichern über das Werkzeug "Änderungen in der Karte speichern".

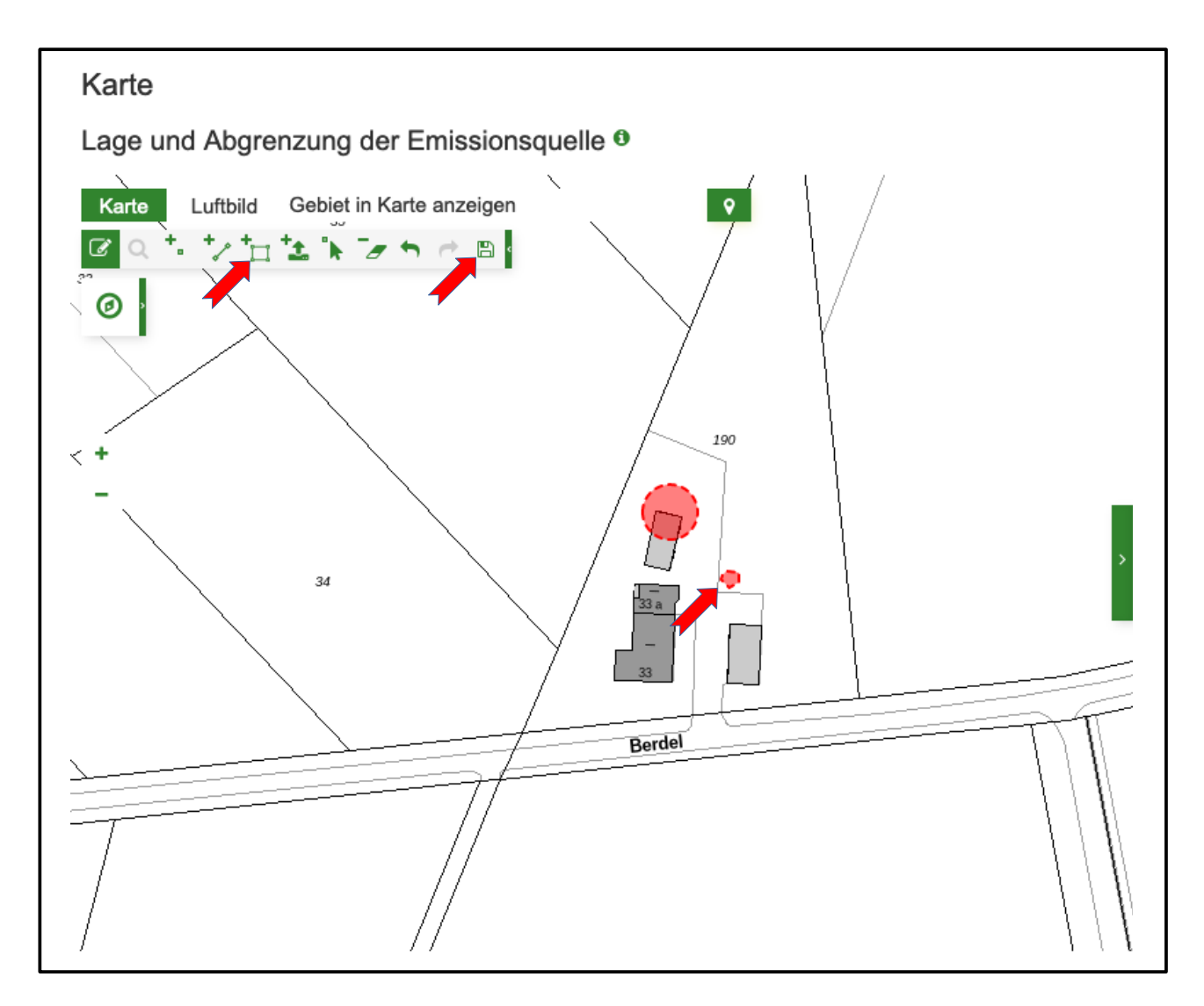

- Stickstoffemissionen Minderungsfaktor: "0,9"
   Unter ,Stickstoffemissionen' das Gas NH3 aufklappen und 0,9 eintragen für eine Reduzierung der Emissionen von 90%.
- Stickstoffemissionen Erläuterung des Minderungsgrundes: "Abdeckung der Oberfläche"

| Jas | Bezeichnung                          | Ausstoß                       | Minderu                  | ng                           |  |
|-----|--------------------------------------|-------------------------------|--------------------------|------------------------------|--|
| •   | NH2                                  |                               |                          |                              |  |
|     | Ausstoß (g/s)                        | Minderungsfaktor <sup>0</sup> | Emissionswert (g/(m²·d)… | Skalierungswert <sup>®</sup> |  |
|     | 0,00173611111111111                  | 0,9                           | 10                       | 86400                        |  |
|     | evtl. Erläuterung des Minderungsgrun | ndes                          |                          |                              |  |
|     | Abdeckung der Obernache              |                               |                          |                              |  |
|     | Bemerkung                            |                               |                          |                              |  |
|     |                                      |                               |                          |                              |  |
|     | Katalog der N-Emissionsguellen       | Erläuterung                   |                          |                              |  |
|     | riananog aor ri Erinoonorioquonori   |                               |                          |                              |  |

Auswahl der 3. Emissionsquelle in den Haupt- und Unterkategorien:

- Bullenmaststall
  - Hauptkategorie auswählen: "Tierhaltung"
  - 1. Unterkategorie auswählen: "Rinder"
  - 2. Unterkategorie auswählen: "Rindermast, Jungrinderhaltung (0,5 bis 2 Jahre)"
  - 3. Unterkategorie auswählen: "Laufstall, Tretmistverfahren"
  - Ausgewählte Stickstoffemissionsquelle hinzufügen durch Klicken auf den Button "Emissionsquelle hinzufügen"

| Stickstoffemissionsquelle hinzufügen                                               |          |
|------------------------------------------------------------------------------------|----------|
| Wählen Sie den zutreffenden Emissionstyp laut NRW-Katalog der N-Emissionsquellen 9 |          |
| Tierhaltung                                                                        | · ·      |
| 1. Unterkategorie <sup>0</sup>                                                     |          |
| Rinder                                                                             | <b>.</b> |
| 2. Unterkategorie <sup>0</sup>                                                     |          |
| Rindermast, Jungrinderhaltung (0,5 bis 2 Jahre)                                    | <b>.</b> |
| 3. Unterkategorie <sup>0</sup>                                                     |          |
| Laufstall, Tretmistverfahren                                                       | •        |
| Ausgewählte Stickstoffemissionsquelle hinzufügen                                   |          |
| Emissionsquelle hinzufügen                                                         |          |
|                                                                                    |          |

Angaben zur Emissionsquelle:

- Bezeichnung: "Neuer Bullenmaststall"
- Tierplätze: "55"
- Höhe über Grund (m): "1"
- Kantenlänge (m): "2,5"

An den Längsseiten offener Stall mit einer Öffnung von 2,50 Metern Höhe von Unterbis Oberkante.

| all                   |                              | Lage und Abgrenzung •          |
|-----------------------|------------------------------|--------------------------------|
| all                   |                              |                                |
| an                    |                              | In Karte bearbeiten            |
| Höhe über Grund (m) 🖲 | Kantenlänge (m) <sup>0</sup> | Flächengröße (qm) <sup>0</sup> |
| 1                     | 2,5                          | 0,0                            |
|                       | 1                            | 1 2,5                          |

 Lage und Abgrenzung: Button ,In Karte bearbeiten' klicken und in der Karte zur Lage der geplanten Anlage navigieren. Die N-Emissionen der Bullenmast erfolgen über die offenen Seiten des Stalles, also vertikal flächenhaft. Daher in der Werkzeugleiste das Werkzeug ,Eine Linie hinzufügen' aktivieren und in der Karte möglichst genau beide Längsseiten des Stalles als Linie einzeichnen. Zur Kontrolle kann die Länge der Seiten mit dem Messwerkzeug kontrolliert und Linien angepasst werden. Abschließend Bearbeitung der Geometrie speichern über das Werkzeug ,Änderungen in der Karte speichern'.

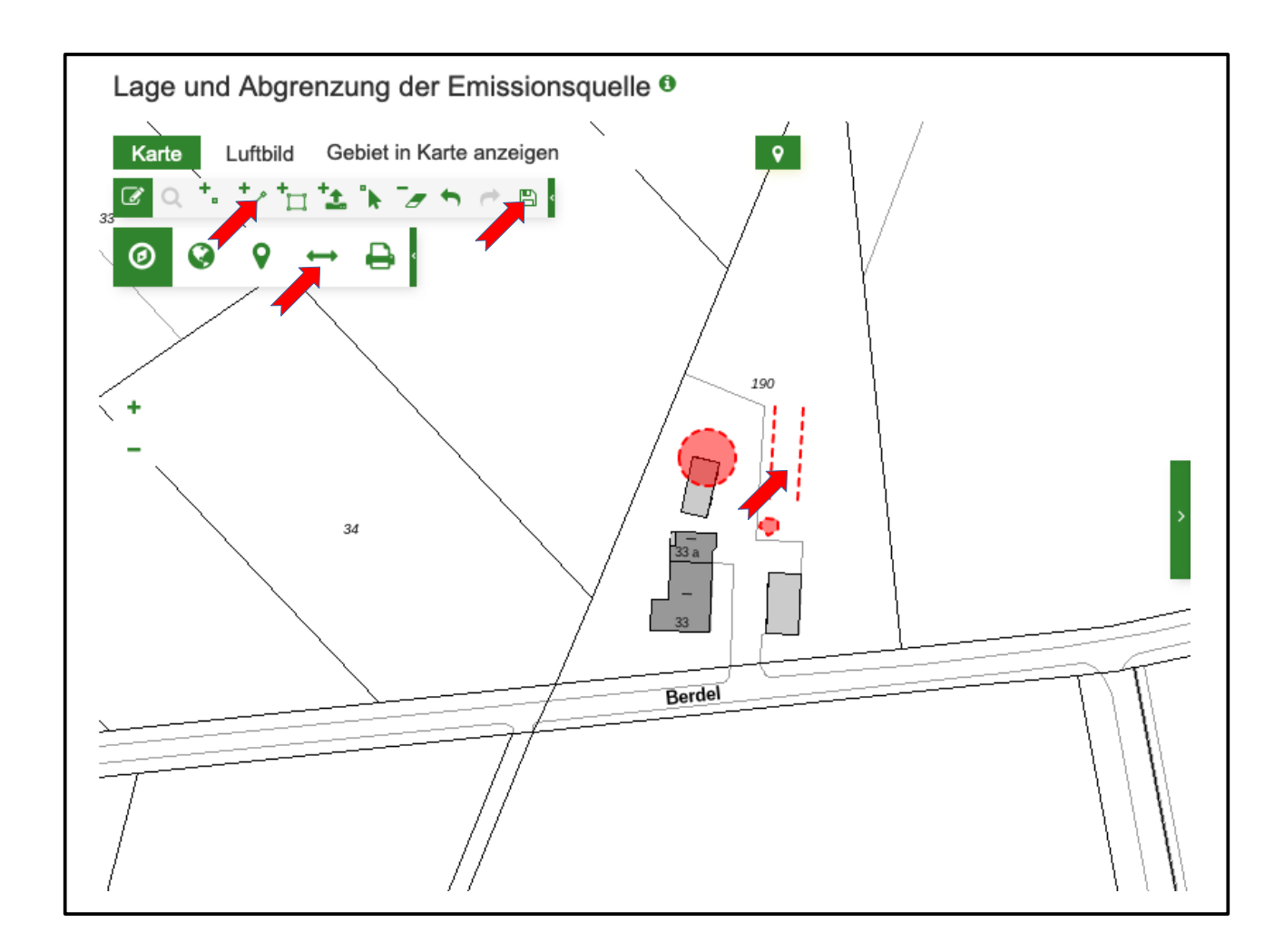

Auswahl der 4. Emissionsquelle in den Haupt- und Unterkategorien:

- Biogasanlage
  - Hauptkategorie auswählen: "Feuerungsanlage"
  - 1. Unterkategorie auswählen: "Verbrennungsmotoren (5.4.1.4.)"
  - 2. Unterkategorie auswählen: "gasbetriebene Selbstzündungsmotoren (Zündstrahlmotoren) und Fremdzündungsmotoren"
  - 3. Unterkategorie auswählen: "*mit Bio- oder Klärgas betriebene Magergasmotoren und andere Viertakt-Otto-Motoren*"
  - Ausgewählte Stickstoffemissionsquelle hinzufügen durch Klicken auf den Button "Emissionsquelle hinzufügen"

| Feuerungsanlagen                                                                  |  |
|-----------------------------------------------------------------------------------|--|
| 1. Unterkategorie •                                                               |  |
| Verbrennungsmotoren (5.4.1.4)                                                     |  |
| 2. Unterkategorie 9                                                               |  |
| gasbetriebene Selbstzündungsmotoren (Zündstrahlmotoren) und Fremdzündungsmotoren  |  |
| 3. Unterkategorie <sup>0</sup>                                                    |  |
| mit Bio- oder Klärgas betriebene Magergasmotoren und andere Viertakt-Otto-Motoren |  |
| Ausgewählte Stickstoffemissionsquelle hinzufügen                                  |  |
| Emissionsquelle hinzufügen                                                        |  |

Angaben zur Emissionsquelle:

- Bezeichnung: "Neue Biogasanlage"
- Abgasvolumenstrom (m<sup>3</sup>/h): "550"
- Höhe über Grund (m): "10"
- Kantenlänge (m): "0"

| Feuerungsanlagen » Verbrennu | ungsmotoren (5.4.1.4) » gas      | betriebene Selbstzündungsmo  | otoren (Zündstrahlmotoren) und Fre | mdzündungsmotoren » mit Bi |
|------------------------------|----------------------------------|------------------------------|------------------------------------|----------------------------|
| Bezeichnung <sup>0</sup>     |                                  |                              | Lage u                             | nd Abgrenzung 9            |
| Neue Biogasanlage            |                                  |                              | In Ka                              | te bearbeiten              |
| Abgasvolumenstrom (m³/h      | Höhe über Grund (m) <sup>0</sup> | Kantenlänge (m) <sup>0</sup> | Flächengröße (qm) <sup>0</sup>     |                            |
| 550                          | 10                               | 0                            | 0,0                                |                            |

 Lage und Abgrenzung: Button ,In Karte bearbeiten' klicken und in der Karte zur Lage der geplanten Anlage navigieren. Die N-Emissionen der Biogasanlage erfolgen punktuell. Daher in der Werkzeugleiste das Werkzeug ,Einen Punkt hinzufügen' aktivieren und in der Karte möglichst genau den Punkt auf die ,Abluft' der Anlage einzeichnen. Abschließend Bearbeitung der Geometrie speichern über das Werkzeug ,Änderungen in der Karte speichern'.

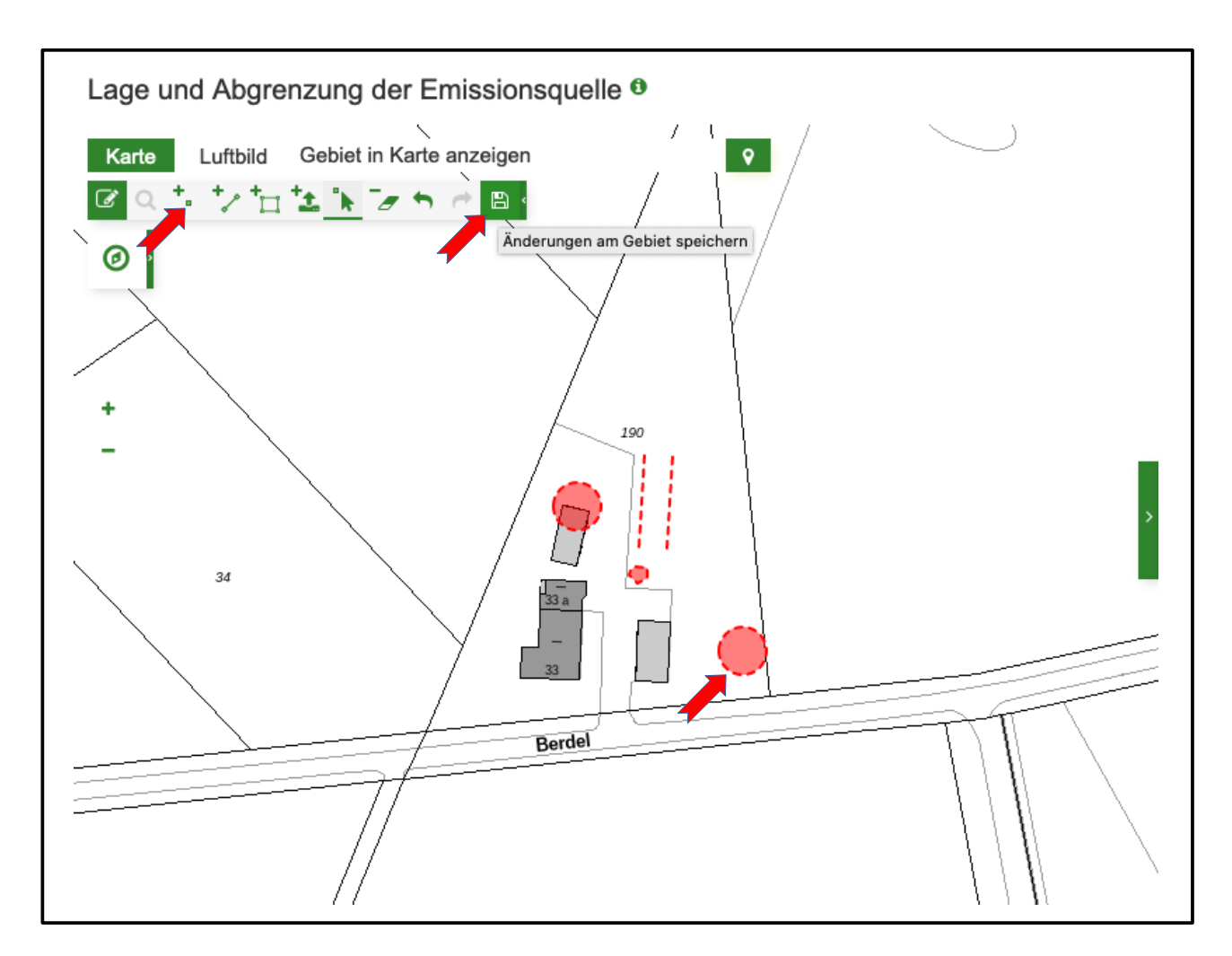

#### 2.4 Schritt 4: Eingaben speichern

Das Speichern der Eingaben kann auch immer wieder während der Eingaben erfolgen. Vor Durchführung der Ausbreitungsrechnung ist dies aber spätestens notwendig.

| Sie sind hier: Ausbreitungsrechnung |                     |
|-------------------------------------|---------------------|
| Emittent Karte Ausbreitungsrechnung | Speichern Abbrechen |
|                                     |                     |

# 3 Durchführung und Auswertung der Ausbreitungsrechnung

#### 3.1 Schritt 5: Ausbreitungsrechnung durchführen

Den Reiter "Ausbreitungsrechnung" auswählen und eine grobe Ausbreitungsrechnung starten durch Anklicken des Buttons "Ausbreitung berechnen".

| Emittent Karte                                                                                       | Ausbreitungsrechnung                                                                                                    |                                                                                                    |                                                                                                    | Speichern Abbreche                                                                                                    |
|----------------------------------------------------------------------------------------------------|----------------------------------------------------------------------------------------------------|----------------------------------------------------------------------------------------------------|----------------------------------------------------------------------------------------------------|----------------------------------------------------------------------------------------------------|
| Ausbreitungs                                                                                         | rechnung                                                                                                    |                                                                                                    |                                                                                                    |                                                                                                    |
| Bitte wählen Sie de<br>Ausbreitungsrechn                                                             | n Typ ( <b>grob, fein oder extern</b>                                                                                          | <ol> <li>der Ausbreitungsrechnung. Sie können diesen na</li> </ol>                                                                                                    | ach Abschluss der Berechnung änd                                                                                                    | ern und die                                                                                                    |
| Eine Ausbreitungsr<br>Ausbreitungsrech<br>Ausbreitungsrechn<br>und können den ak                     | echnung wird je nach Typ unte<br>nungen ca. 20-30 Stunden).<br>Jngen kann sich die Ausführur<br>tuellen Status zudem jederzeit | erschiedliche Rechenzeit in Anspruch nehmen ( <b>gro</b><br>Beauftragte Ausbreitungsrechnungen werden der I<br>ng entsprechend verzögern. Sie erhalten nach Ferti<br>t hier einsehen.                                         | be Ausbreitungsrechnungen ca.<br>Reihe nach abgearbeitet. Je nach A<br>igstellung eine Benachrichtung per                                          | <b>20-40 min, feine</b><br>\nzahl der bereits beauftragter<br>E-Mail an <b>buero-pb@u-werk</b> .                                     |
| Eine Ausbreitungsr<br>Ausbreitungsrech<br>Ausbreitungsrechn<br>und können den ak<br>Typ <sup>9</sup> | echnung wird je nach Typ unte<br>nungen ca. 20-30 Stunden).<br>ungen kann sich die Ausführur<br>tuellen Status zudem jederzeit | erschiedliche Rechenzeit in Anspruch nehmen ( <b>grd</b><br>Beauftragte Ausbreitungsrechnungen werden der f<br>ng entsprechend verzögern. Sie erhalten nach Fert<br>t hier einsehen.<br>Ausbreitung errechnet am <sup>®</sup> | be Ausbreitungsrechnungen ca.<br>Reihe nach abgearbeitet. Je nach A<br>igstellung eine Benachrichtung per<br>Protokoll der Berechnung <sup>®</sup> | <b>20-40 min, feine</b><br>unzahl der bereits beauftragter<br>E-Mail an <b>buero-pb@u-werk</b> .<br>Freigabe erteilt am <sup>0</sup> |

Der Status der Berechnung wird fortlaufend angezeigt. Nach Abschluss der Berechnung erfolgt zudem eine Benachrichtigung per E-Mail.

| Status der beautragten Ausbreitungsrechnung                                                                                                    |                          |                          |                     |  |
|----------------------------------------------------------------------------------------------------|--------------------------|--------------------------|---------------------|--|
| Der Auftrag zur Ausbreitungsrechnung ist erfolgreich übermittelt und wird berechnet. Nach Fertigstellung der Rechnung erhalten Sie eine Benachrichtung per E-Mail. |                          |                          |                     |  |
|                                                                                                    |                          |                          |                     |  |
| Status der Ausbreitungsrechnung e                                                                                                    | Fortschritt <sup>0</sup> | Zugewiesene Auftrags-Nr. | Auftrag erstellt am |  |

#### 3.2 Schritt 6: Auswertung der Ergebnisse der Ausbreitungsrechnung

Gemäß dem Ergebnis der groben Ausbreitungsrechnung würde voraussichtlich durch das geplante Plan / Projekt das FFH-Gebiet DE-4012-301 Wolbecker Tiergarten mit dem stickstoffempfindlichen Lebensraum 9160 – Stileichen-Hainbuchenwald (CL 15) durch die Stickstoffemissionen betroffen sein.

| Voraussichtlich betroffene FFH-Gebiete und Lebensraumtypen                                                                                                    |                                       |                                              |  |  |
|----------------------------------------------------------------------------------------------------|---------------------------------------|----------------------------------------------|--|--|
| A. Prüfung der Unterschreitung des Abschneidekriteriums: Aufgelistet sind alle FFH-Gebiete mit den voraussichtlich betroffenen stickstoffempfindlichen<br>Lebensraumtypen innerhalb des Einwirkbereiches. Wenn ein Kontrollraum definiert worden ist werden auch besonders empfindliche Lebensraumtypen (CL <= 10) eines<br>FFH-Gebietes aufgelistet, die innerhalb des Kontrollraums betroffen sind. |                                       |                                              |  |  |
| Bitte beachten Sie:<br>Zur Anlage einer Verträglichkeitsprüfung (VP) für ein FFH-Gebiet reicht die vorliegende grobe Ausbreitungsrechnung nicht aus. Führen Sie bitte eine feine<br>Ausbreitungsrechnung durch. Ändern Sie hierfür den Berechnungstyp und starten diese erneut. Alternativ können Sie auch eine Ihnen vorliegende externe<br>Ausbreitungsrechnung hochladen und verwenden.            |                                       |                                              |  |  |
| FFH-Gebiet                                                                                                    | Stickstoffempfindlicher Lebensraumtyp | Critical Load (kg N<br>/(ha*a)) <sup>⊕</sup> |  |  |
| DE-4012-301 – Wolbecker Tiergarten<br>UBA-Datum <sup>®</sup><br>01.01.2016                                                                                                    | 9160 – Stieleichenwald-Hainbuchenwald | 15                                           |  |  |

Die 0,3-Isolinie zeigt, dass der LRT 9160 im nördlichen Teil mit mehr als 0,3 kg N / (ha a) belastet werden würde, bei einer max. Belastung von voraussichtlich 0,51 kg N / (ha a).

| Emittent Karte Ausbreitungsrechnung                                                                                                    | Speichern Abbrechen                                                                                                    |
|----------------------------------------------------------------------------------------------------|----------------------------------------------------------------------------------------------------|
| Karte                                                                                                    |                                                                                                    |
| Lage und Abgrenzung der Emissionsquelle 🖲                                                                                                    |                                                                                                    |
| Lage und Abgrenzung der Emissionsquelle 0         Karte untbild Gebiet in Karte anzeigen         047       0.41       0.45       0.45         041       0.45       0.45       0.43         02       0.21       0.20       0.27         02       0.27       0.10       0.17         02       0.27       0.10       0.17 | <ul> <li>FFH-Verträglichkeitsprüfungen</li> <li>Auswählbare Kartenthemen</li> <li>FFH-Gebiete</li> <li>Vogelschutzgebiete</li> <li>FFH-Lebensraumtypen</li> <li>FFH-Verträglichkeitsprüfungen</li> </ul> Ausbreitungsrechnung <ul> <li>N-Deposition &gt;= 0,3 kg N / (ha a)<sup>®</sup></li> <li>N-Deposition &lt; 0,3 kg N / (ha a)<sup>®</sup></li> <li>Isolinie (0,3 kg N / (ha a))</li> <li>Kontrollraum</li> <li>Voraussichtlich betroffene LRT<sup>®</sup></li> <li>N-Deposition vsl. betroffener LRT<sup>®</sup></li> </ul> |
|                                                                                                    | Emittent / Emissionsquellen<br>Zur Bearbeitung des Standortes (Geometrie)<br>wählen Sie bitte über die Sachdaten des Emittenten<br>die einzuzeichnende Emissionsquelle.                                                                                                    |

# 4 Vergleichsrechnung mit angepassten Daten des Emittenten

#### 4.1 Schritt 7: Anpassung des Emittenten um Beeinträchtigungen zu minimieren

Um die voraussichtlichen Beeinträchtigungen durch Stickstoffeinträge zu verringern, werden testweise Angaben zur Emissionsquelle "Schweinemaststall" angepasst:

Angaben zur Emissionsquelle:

- Stickstoffemissionen Minderungsfaktor: "0,4"
   Unter ,Stickstoffemissionen' das Gas NH<sub>3</sub> aufklappen und 0,4 eintragen für eine Reduzierung der Emissionen von 40%.
- 2 Stickstoffemissionen Erläuterung des Minderungsgrundes: "nährstoffangepasste, mehrphasige Tierfütterung und Einsatz weiterer Filtertechnik"

| Stickstof | femissionen                          |                                 |                         |                              |
|-----------|--------------------------------------|---------------------------------|-------------------------|------------------------------|
| Gas       | Bezeichnung                          | Ausstoß                         | Minderu                 | ng                           |
| -         | NH <sub>3</sub>                      |                                 |                         |                              |
|           | Ausstoß (g/s) <sup>0</sup>           | Minderungsfaktor                | Emissionswert (kg/(a·tp | Skalierungswert <sup>®</sup> |
| -         | 0,167946393441958                    | 0,4                             | 3,64                    | 31556,736                    |
|           | evtl. Erläuterung des Minderungsgrur | ndes                            |                         |                              |
|           | nährstoffangepasste, mehrphasige T   | /ierfütterung und Einsatz weite | ərer Filtertechnik      |                              |
|           | Bemerkung                            |                                 |                         |                              |
|           |                                      |                                 |                         |                              |
|           | Katalog der N-Emissionsquellen       | Erläuterung                     |                         |                              |
|           | VDI 3894 Blatt 2                     |                                 |                         |                              |
|           |                                      |                                 |                         |                              |

#### 4.2 Schritt 8: Erneute Ausbreitungsrechnung mit angepassten Daten

Den Reiter ,Ausbreitungsrechnung' auswählen und eine grobe Ausbreitungsrechnung starten durch Anklicken des Buttons ,Ausbreitung berechnen'.

|                                                                                                    | Carte Ausbreitungsrechnung       |                            |                                       | Speichern          | Abbrechen       |
|----------------------------------------------------------------------------------------------------|----------------------------------|----------------------------|---------------------------------------|--------------------|-----------------|
| Ausbreitun                                                                                                    | igsrechnung                      |                            |                                       |                    |                 |
| itte wählen Sie den Typ (grob, fein oder extern) der Ausbreitungsrechnung. Sie können diesen nach Abschluss der Berechnung ändern und die subreitungsrechnung wiederholen. Eine Ausbreitungsrechnung wird je nach Typ unterschiedliche Rechenzeit in Anspruch nehmen (grobe Ausbreitungsrechnungen ca. 20-40 min, feine Ausbreitungsrechnungen ca. 20-30 Stunden). Beauftragte Ausbreitungsrechnungen werden der Reihe nach abgearbeitet. Je nach Anzahl der bereits beauftragten Ausbreitungsrechnungen kann sich die Ausführung entsprechend verzögern. Sie erhalten nach Fertigstellung eine Benachrichtung per E-Mail an buero-pb@u-werk.net und können den aktuellen Status zudem jederzeit hier einsehen. |                                  |                            |                                       |                    |                 |
| und können der                                                                                                    | n aktuellen Status zudem jederze | at nier einsenen.          |                                       |                    |                 |
| und können der<br>Typ                                                                                                    | n aktuellen Status zudem jederze | Ausbreitung errechnet am 0 | Protokoll der Berechnung <sup>0</sup> | Freigabe erteilt a | am <sup>0</sup> |

#### 4.3 Schritt 9: Auswertung der Ergebnisse der Ausbreitungsrechnung

Gemäß dem Ergebnis der groben Ausbreitungsrechnung mit den angepassten Daten zum Emittenten würde weiterhin durch das geplante Plan / Projekt das FFH-Gebiet DE-4012-301 Wolbecker Tiergarten mit dem stickstoffempfindlichen Lebensraum 9160 – Stileichen-Hainbuchenwald (CL 15) durch die Stickstoffemissionen betroffen sein.

| Voraussichtlich betroffene FFH-Gebiete und Lebensraumtypen                                                                                                    |                                       |                                               |  |  |  |
|----------------------------------------------------------------------------------------------------|---------------------------------------|-----------------------------------------------|--|--|--|
| A. Prüfung der Unterschreitung des Abschneidekriteriums: Aufgelistet sind alle FFH-Gebiete mit den voraussichtlich betroffenen stickstoffempfindlichen<br>Lebensraumtypen innerhalb des Einwirkbereiches. Wenn ein Kontrollraum definiert worden ist werden auch besonders empfindliche Lebensraumtypen (CL <= 10) eines<br>FFH-Gebietes aufgelistet, die innerhalb des Kontrollraums betroffen sind. |                                       |                                               |  |  |  |
| Bitte beachten Sie:<br>Zur Anlage einer Verträglichkeitsprüfung (VP) für ein FFH-Gebiet reicht die vorliegende grobe Ausbreitungsrechnung nicht aus. Führen Sie bitte eine feine<br>Ausbreitungsrechnung durch. Ändern Sie hierfür den Berechnungstyp und starten diese erneut. Alternativ können Sie auch eine Ihnen vorliegende externe<br>Ausbreitungsrechnung hochladen und verwenden.            |                                       |                                               |  |  |  |
| FFH-Gebiet                                                                                                    | Stickstoffempfindlicher Lebensraumtyp | Critical Load (kg N<br>/(ha*a)) <sup>()</sup> |  |  |  |
| Prn-Gebiet     Stickstonempfindlicher Lebensraumtyp     Critical Load (kg N<br>/(ha*a)) <sup>(0</sup> DE-4012-301 – Wolbecker Tiergarten     9160 – Stieleichenwald-Hainbuchenwald     15       UBA-Datum <sup>(0</sup> )     101 001 2016     15                                                                                                    |                                       |                                               |  |  |  |

Der Verlauf der 0,3-Isolinie zeigt aber, dass deutlich weniger Fläche des LRT betroffen sein würde. Die maximale Belastung würde sich reduzieren auf voraussichtlich 0,41 kg N / (ha a).

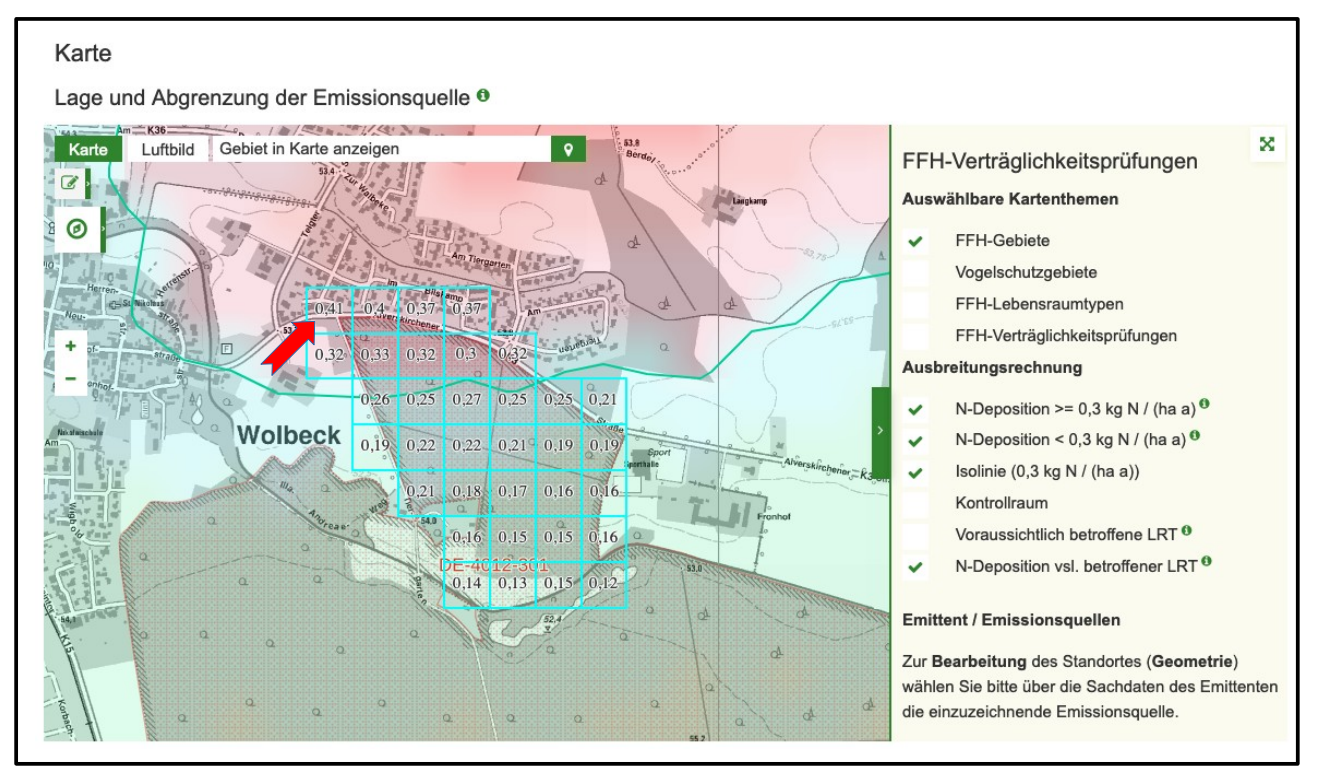

# 5 Durchführung einer feinen Ausbreitungsrechnung und Auswertung der Stickstoffprüfung

Für die genauere Auswertung der voraussichtlichen Auswirkungen durch den geplanten Plan / das geplante Projekt muss eine feine Ausbreitungsrechnung durchgeführt werden. Diese kann in Abstimmung mit den zuständigen Behörden auch Voraussetzung für die Stickstoffprüfung im Rahmen der Protokollierung einer FFH-Verträglichkeitsprüfung sein.

#### 5.1 Schritt 10: Feine Ausbreitungsrechnung durchführen

Den Reiter "Ausbreitungsrechnung" auswählen, als "Typ" eine "feine" Ausbreitungsrechnung auswählen und diese starten durch Anklicken des Buttons "Ausbreitung berechnen". Die übrigen Angaben können bestehen bleiben, wie bei der groben Berechnung.

| Emittent                                                                               | Karte                                                                                                    | Ausbreitungsrechnung |                                       |                                       | Speichern          | Abbrechen |  |
|----------------------------------------------------------------------------------------|----------------------------------------------------------------------------------------------------|----------------------|---------------------------------------|---------------------------------------|--------------------|-----------|--|
| Ausbreit                                                                               | Ausbreitungsrechnung                                                                                                    |                      |                                       |                                       |                    |           |  |
| Bitte wählen<br>Ausbreitung<br>Eine Ausbre<br>Ausbreitung<br>Ausbreitung<br>und können | Bitte wählen Sie den Typ ( <b>grob, fein oder extern</b> ) der Ausbreitungsrechnung. Sie können diesen nach Abschluss der Berechnung ändern und die<br>Ausbreitungsrechnung wiederholen.<br>Eine Ausbreitungsrechnung wird je nach Typ unterschiedliche Rechenzeit in Anspruch nehmen ( <b>grobe Ausbreitungsrechnungen ca. 20-40 min, feine</b><br>Ausbreitungsrechnungen ca. 20-30 Stunden). Beauftragte Ausbreitungsrechnungen werden der Reihe nach abgearbeitet. Je nach Anzahl der bereits beauftragten<br>Ausbreitungsrechnungen kann sich die Ausführung entsprechend verzögern. Sie erhalten nach Fertigstellung eine Benachrichtung per E-Mail an <b>buero-pb@u-werk.net</b><br>und können den aktuellen Status zudem jederzeit hier einsehen. |                      |                                       |                                       |                    |           |  |
| Тур 9                                                                                  |                                                                                                    |                      | Ausbreitung errechnet am <sup>0</sup> | Protokoll der Berechnung <sup>0</sup> | Freigabe erteilt a | am O      |  |
| fein                                                                                   |                                                                                                    | •                    |                                       | Protokoll herunterladen               |                    |           |  |
| Ausbreitun                                                                             | Jerechn                                                                                                    | en 📕                 |                                       |                                       |                    |           |  |
|                                                                                        |                                                                                                    |                      |                                       |                                       |                    |           |  |

Der Status der Berechnung wird fortlaufend angezeigt. Eine feine Ausbreitungsrechnung kann 20 bis 30 Stunden dauern. Nach Abschluss der Berechnung erfolgt eine Benachrichtigung per E-Mail.

| Status der beauftragten Ausbreitungsrechnung               |                                    |                                             |                                                         |  |
|------------------------------------------------------------|------------------------------------|---------------------------------------------|---------------------------------------------------------|--|
| Der Auftrag zur Ausbreitungsrechnung ist erfolgreich überr | nittelt und wird berechnet. Nach I | Fertigstellung der Rechnung erhalten Sie ei | ne Benachrichtung per E-Mail.                           |  |
| Status der Ausbreitungsrechnung <sup>®</sup>               | Fortschritt                        | Zugewiesene Auftrags-Nr.                    | Auftrag erstellt am <sup>9</sup><br>28.01.2021 09:30:39 |  |
|                                                            |                                    |                                             |                                                         |  |

#### 5.2 Schritt 11: Auswertung der Ergebnisse der feinen Ausbreitungsrechnung inklusive der Stickstoffprüfung

Gemäß dem Ergebnis der feinen Ausbreitungsrechnung würde weiterhin durch den geplanten Plan / das geplante Projekt das FFH-Gebiet DE-4012-301 Wolbecker Tiergarten mit dem

stickstoffempfindlichen Lebensraum 9160 – Stileichen-Hainbuchenwald (CL 15) durch die Stickstoffemissionen betroffen sein.

Gemäß der 0,3-Isolinie der feinen Ausbreitungsrechnung wäre die betroffene Fläche des LRT 9160 etwas kleiner als zuvor im Ergebnis der groben Ausbreitungsrechnung. Die maximale Belastung wäre voraussichtlich 0,37 kg N / (ha a).

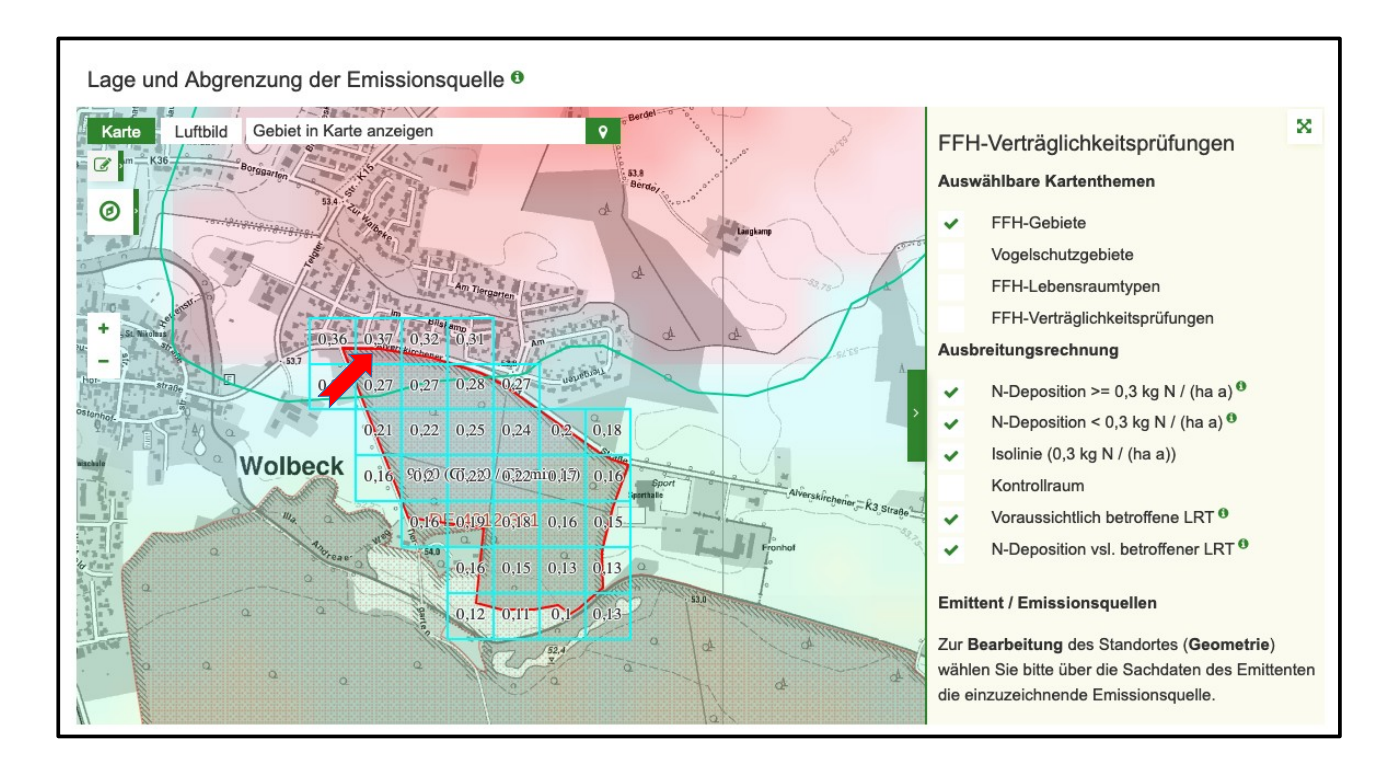

Zur weiteren Auswertung der Ergebnisse der Ausbreitungsrechnung kann durch Anklicken des Buttons ,Neue FFH-VP zu DE-4012-301 anlegen' eine FFH-VP für das voraussichtlich betroffene FFH-Gebiete DE-4012-301 angelegt und dabei eine Stickstoffprüfung durchgeführt werden. Dies kann einige Minuten dauern.

Wenn bereits eine VP zu dem geplanten Plan / Projekt angelegt wäre, könnte diese auch ausgewählt und dem Emittenten zugeordnet werden.

| DE-4012-301 – Wolbecker Tiergarten           | 9160 – Stieleichenwald-Hain | buchenwald                         | 15                        |
|----------------------------------------------|-----------------------------|------------------------------------|---------------------------|
| UBA-Datum <sup>®</sup><br>01.01.2016         |                             |                                    |                           |
| Übernahme der Auswertungsergebnisse für eine | e neue FFH-VP <sup>®</sup>  | oder einer bereits bestehenden FFH | -VP zuweisen <sup>0</sup> |
| FFH-Verträglichkeitsprüfung                  | /                           | Dereits Destellende FFH-VF Zu DE-  |                           |

Zum Öffnen der VP den Button , VP-4012-301-010449 anzeigen' anklicken.

| DE-4012-301 – Wolbecker Tiergarten            | 9160 - Stieleichenwald-Hainbuchenwald | 15 |
|-----------------------------------------------|---------------------------------------|----|
| UBA-Datum <sup>®</sup><br>01.01.2016          |                                       |    |
| Übernahme der Auswertungsergebnisse für eine  | e neue FFH-VP <sup>®</sup>            |    |
| Protokoll der VP-4012-301-010449 aktualisiere | n                                     |    |
| FFH-Verträglichkeitsprüfung                   | _                                     |    |
| VP-4012-301-010449 anzeigen                   |                                       |    |
|                                               |                                       |    |

Die angelegte VP kann auch über den Reiter ,VP erfassen / bearbeiten' in der Liste der Ausbreitungsrechnungen über die VP-Kennung ,VP-4012-301-010449' geöffnet werden.

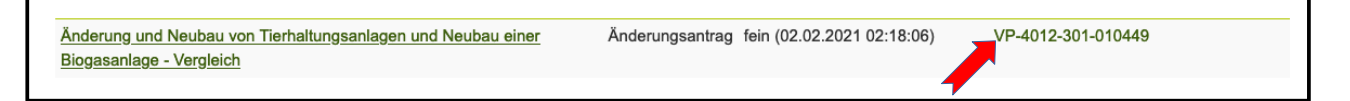

Zum Öffnen der Ergebnisse der Stickstoffprüfung den Reiter ,Stickstoffprüfung' des FFH-VP Protokolls anklicken.

| Sie | e sind hie                                                             | er: Fachin | nformatior | Natura | a 2000-Gebiete » DE- | 4012-301 | » VP-4012-301-010449 |          |            |         |
|-----|------------------------------------------------------------------------|------------|------------|--------|----------------------|----------|----------------------|----------|------------|---------|
| Ρ   | Protokoll einer FFH-Verträglichkeitsprüfung (FFH-VP) – Gesamtprotokoll |            |            |        |                      |          |                      |          |            |         |
|     | A.)                                                                    | B.)        | C.)        | D.)    | Stickstoffprüfung    | Karte    | Verfahrensstand      | Download | Bearbeiten | Löschen |
|     |                                                                        |            |            | -      |                      |          |                      |          |            |         |

Gemäß **Prüfschritt A** sind voraussichtlich 18.794 qm des LRT 9160 oberhalb des Abschneidewertes von 0,3 kg N/(ha·a) betroffen.

| A. Prüfung der Überschreitung des Abschneidekriteriums |       |                                             |      |      |
|--------------------------------------------------------|-------|---------------------------------------------|------|------|
| Betroffene Fläche (m <sup>2</sup> )                    | 18794 | FFH-Lebensraumtyp ist flächig betroffen von | 🔵 ja | nein |
| des Lebensraumtyps oberhalb des                        |       | vorhabenbedingten Zusatzbelastungen > 0,3   |      |      |
| Abschneidekriteriums von 0,3 kg N/(ha·a)               |       | kg N/(ha·a)                                 |      |      |
|                                                        |       |                                             |      |      |

Gemäß **Prüfschritt B** beträgt die Gesamtbelastung voraussichtlich 24,37 kg N/(ha·a). Diese setzt sich zusammen aus einer Hintergrundbelastung nach UBA von 24 kg N/(ha·a) und der plan- / projektbezogenen Zusatzbelastung von 0,37 kg N/(ha·a). Die Gesamtbelastung überschreitet damit den Crircal Load von 15 kg N/(ha·a).

| B. Prüfung der Überschreitung des Critical Load durch die | Gesamtbelastu | ng                                                    |            |
|-----------------------------------------------------------|---------------|-------------------------------------------------------|------------|
| Hintergrundbelastung nach UBA (kg N/(ha·a))               | 24,0          | Datum der Gebietslistung als FFH-Gebiet <sup>0</sup>  | 07.12.2004 |
| Räumliche und zeitliche Korrektur der                     | 0,0           | UBA-Datum <sup>0</sup>                                | 01.01.2016 |
| Hintergrundbelastung nach UBA (kg N/(ha⋅a)) <sup>⊕</sup>  |               | Critical Load des LRT (kg N/(ha⋅a))                   | 15,0       |
| Vorhabenbezogene Zusatzbelastung (kg N/(ha·a))            | 0,37          | Zukünftige Gesamtbelastung liegt oberhalb des Critica | ja nein    |
| Gesamtbelastung (kg N/(ha⋅a))                             | 24,37         | Lõ <sub>k</sub> d                                     |            |
|                                                           |               |                                                       |            |

Gemäß Prüfschritt C beträgt die kumulative Zusatzbelastung voraussichtlich 0,37 kg N/(ha·a). Zu

summierende Belastungen aus weiteren Plänen / Projekten liegen nicht vor. Die kumulative Zusatzbelastung beträgt damit 2,47 % des Critcal Loads von 15 kg N/(ha·a) und überschreitet damit nicht die N-Bagatellschwelle von 3 %.

| Zusatzbelastung aus Vorhaben Dette | Vorhaben Dritter (kg N/(ha·a)) | 0,0 | Kumulative Zusatzbelastung (%) relativ zum Critical 2,47<br>Load |
|------------------------------------|--------------------------------|-----|------------------------------------------------------------------|
|------------------------------------|--------------------------------|-----|------------------------------------------------------------------|

Daher sind für den LRT 9160 voraussichtlich keine erheblichen Beeinträchtigungen durch Stickstoffeintrag aus dem geplanten Plan / Projektes zu erwarten.

#### 5.3 Schritt 12: Protokollierung FFH-VP Teil B

Zum Öffnen und Bearbeiten des Teils B des FFH-VP Protokolls den Reiter ,B.)' und den Button ,Bearbeiten' anklicken.

| Protok | oll ein | er FF | H-Ve | rträglichkeits    | prüfu | ng (FFH-VP) – Gesamtprotokoll |          |            |         |
|--------|---------|-------|------|-------------------|-------|-------------------------------|----------|------------|---------|
| A.)    | В.)     | C.)   | D.)  | Stickstoffprüfung | Karte | Verfahrensstand               | Download | Bearbeiten | Löschen |
|        |         |       |      |                   |       |                               |          |            |         |

Mit der Stickstoffprüfung wird im Protokoll B der FFH-VP automatisch der LRT 9160 mit dem Wirkfaktor "6-1 Stickstoff- und Phosphatverbindungen / Nährstoffeintrag" eingefügt.

| Angabe  | en zur FFH-Verträglichkeitsprüfung für einzelne Lebens                | sraumtypen und Arter        | ן <b>0</b>       |                    |  |  |  |  |  |  |  |  |
|---------|-----------------------------------------------------------------------|-----------------------------|------------------|--------------------|--|--|--|--|--|--|--|--|
| Durch P | Durch Plan/Projekt betroffene Lebensraumtypen                         |                             |                  |                    |  |  |  |  |  |  |  |  |
|         | Bezeichnung A                                                         | uswirkung des Plans/Projekt | tes <sup>0</sup> | Wirkfaktorenanzahl |  |  |  |  |  |  |  |  |
| •       | 9160 – Stieleichenwald-Hainbuchenwald                                 |                             |                  | 1 Wirkfaktoren     |  |  |  |  |  |  |  |  |
|         | Wirkfaktor                                                            | Fläche (m²) <sup>0</sup> Be | emerkung         |                    |  |  |  |  |  |  |  |  |
| _       | 6-1 Stickstoff- u. Phosphatverbindungen / Nährstoffeintrag (Relev. 2) | nicht bilanziert            |                  |                    |  |  |  |  |  |  |  |  |
|         |                                                                       |                             |                  |                    |  |  |  |  |  |  |  |  |
| ~       |                                                                       |                             |                  |                    |  |  |  |  |  |  |  |  |

In dem Formularfeld "Bemerkung" können kurze Kommentare zum Wirkfaktor und der Stickstoffprüfung eingeben werden. Weitere Wirkfaktoren sind voraussichtlich nicht zu erwarten. Die Auswirkung des Plans / Projektes ist daher voraussichtlich "nicht erheblich". Weitere Maßnahmen zur Schadensbegrenzung sind nicht erforderlich.

| 9160 – Stieleichenwald-Hainbuchenwald                                                 | nicht erheblich        |           |                    | 1 Wirkfaktoren                                                                                                    |  |
|---------------------------------------------------------------------------------------|------------------------|-----------|--------------------|----------------------------------------------------------------------------------------------------|--|
| Durch Plan/Projekt betroffener Lebensraumtyp<br>9160 – Stieleichenwald-Hainbuchenwald |                        |           | SDB <sup>0</sup>   | Auswirkung des Plans/Projektes                                                                                                    |  |
| Wirkfaktor                                                                            | Relev.                 | Fläche (I | m²) <sup>(1)</sup> | Bemerkung                                                                                                    |  |
| 6-1 Stickstoff- u. Phosphatverbindungen / Nährstoffein 👻                              | ~                      |           |                    | Die Kumulative Zusatzbelastung beträgt laut<br>Stickstoffprüfung 2,47% das CL und liegt damit<br>unter der N-Bagettelschwelle von 3 %. |  |
| Wirkfaktor hinzufügen                                                                 |                        |           |                    |                                                                                                    |  |
| Maßnahmen zur Schadensbegrenzung sind erforderlich (zu A.                             | Stufe II) <sup>@</sup> |           |                    | ja 🔵 nein                                                                                                    |  |
|                                                                                       |                        |           |                    |                                                                                                    |  |

Abschließend die Bearbeitung sichern durch Klicken auf den Button ,Speichern'.

| P | rotok | coll eir | ner FF | H-Ve | rträglichkeits    | prüfu | ng (FFH-VP) – Gesamtprotoko | II        |           |             |
|---|-------|----------|--------|------|-------------------|-------|-----------------------------|-----------|-----------|-------------|
| _ | A.)   | В.)      | C.)    | D.)  | Stickstoffprüfung | Karte | Verfahrensstand             | Speichern | Abbrechen | Abschließen |
|   |       |          |        |      |                   |       |                             |           |           |             |

#### 5.4 Schritt 13: Aktualisierung der Stickstoffprüfung

Zur Einsichtnahme oder Bearbeitung des Emittenten und der Ausbreitungsrechnung wieder zum Reiter ,Stickstoffprüfung' wechseln und den Emittenten über den Button ,Emittent anzeigen' öffnen.

| Protok                                                | oll ein                                                                                                    | er FF                                              | H-Ve                                              | rträglichkeits                                                                              | prüfu                                             | ng (FFH-VP) – (                                                                                           | Gesamtprotokoll                                                             |                               |                                  |                       |
|-------------------------------------------------------|----------------------------------------------------------------------------------------------------|----------------------------------------------------|---------------------------------------------------|---------------------------------------------------------------------------------------------|---------------------------------------------------|----------------------------------------------------------------------------------------------------|-----------------------------------------------------------------------------|-------------------------------|----------------------------------|-----------------------|
| A.)                                                   | B.)                                                                                                    | C.)                                                | D.)                                               | Stickstoffprüfung                                                                           | Karte                                             | Verfahrensstand                                                                                           |                                                                             | Speichern                     | Abbrechen                        | Abschließen           |
| Sticks                                                | offprüf                                                                                                    | ung (öffe                                          | entlich)                                          |                                                                                             |                                                   |                                                                                                    |                                                                             |                               |                                  |                       |
| Hinwei                                                | Hinweise zur Methodik                                                                                                    |                                                    |                                                   |                                                                                             |                                                   |                                                                                                    |                                                                             |                               |                                  |                       |
| Die Prüfu<br>'Stickstoff<br>Stickstoff<br>Immission   | Die Prüfung von Stickstoffeinträgen auf Grundlage der Ergebnisse der durchgeführten Ausbreitungsrechnung (siehe Emittent) basiert auf der Methodik des<br>'Stickstoffleitfaden Straße' (H PSE, Hinweise zur Prüfung von Stickstoffeinträgen in der FFH-Verträglichkeitsprüfung für Straßen, FGSV 2019) sowie auf dem<br>Stickstoffleitfaden BImSchG-Anlagen (Hinweise zur Prüfung von Stickstoffeinträgen in der FFH-Verträglichkeitsprüfung für Vorhaben nach dem Bundes-<br>Immissionsschutzgesetz, LAI und LANA 2019). |                                                    |                                                   |                                                                                             |                                                   |                                                                                                    |                                                                             |                               |                                  |                       |
| <b>Änderun</b><br>Mit Urteil<br>Bagatells<br>muss das | <b>gen gemä</b><br>vom 15.05<br>chwelle (si<br>Ergebnis                                                                                                    | iß dem Ur<br>5.2019 (70<br>iehe Prüfs<br>der Prüfu | teil des ∣<br>27.17) e<br>chritt C).<br>ng in Abs | BVerwG-Urteils vom<br>eröffnete das BVerwG<br>Dieses Verfahren wir<br>stimmung mit der zust | 15.05.20<br>unter bes<br>d aktuell n<br>ändigen N | 19 (7C 27.17):<br>stimmten Voraussetzungen<br>loch fachlich erarbeitet und<br>laturschutzbehörde korrigie | die Möglichkeit eines mehrr<br>findet hier in der Stickstoffp<br>rt werden. | naligen Ausn<br>rüfung noch k | utzens der sog.<br>keine Anwendu | 3%-<br>ng. Bei Bedarf |
| Emitter                                               | nt                                                                                                    |                                                    |                                                   |                                                                                             |                                                   |                                                                                                    |                                                                             |                               |                                  |                       |
| Bezeichn                                              | ung: Ände                                                                                                    | rung und l                                         | Neubau v                                          | von Tierhaltungsanlag                                                                       | en und Ne                                         | eubau einer Biogasanlage -                                                                                | Vergleich                                                                   |                               |                                  |                       |
|                                                       |                                                                                                    |                                                    |                                                   |                                                                                             |                                                   | Emittent anzeigen                                                                                         |                                                                             |                               |                                  |                       |
|                                                       |                                                                                                    |                                                    |                                                   |                                                                                             | 4                                                 |                                                                                                    |                                                                             |                               |                                  |                       |

Zum Reiter ,Ausbreitungsrechnung' wechseln und für den Critical Load des LRT 9160 den fiktiven Wert "10" eintragen. Als Begründung der Änderung des Critical Loads von 15 auf 10 "Test Aktualisierung N-Prüfung" eingeben. Zur neuen Durchführung der Stickstoffprüfung den Button ,Protokoll der VP-4012-301-010449 aktualisieren' anklicken.

| DE-4012-301 – Wolbecker Tiergarten                | 9160 – Stieleichenwald-Hainbuchenwald                             | 10 |
|---------------------------------------------------|-------------------------------------------------------------------|----|
|                                                   | Begründung der Änderung des Critical Loads von 15 auf 10 $^{m 0}$ |    |
|                                                   | Test Aktualisierung n-Prüfung                                     |    |
|                                                   |                                                                   |    |
| UBA-Datum <sup>®</sup>                            |                                                                   |    |
| 01.01.2016                                        |                                                                   |    |
| Übernahme der Auswertungsergebnisse für eine neue | FFH-VP <sup>0</sup>                                               |    |
| Protokoll der VP-4012-301-010449 aktualisieren    |                                                                   |    |
|                                                   |                                                                   |    |

Zum Öffnen der aktualisierten FFH-VP den Button ,VP-4012-301-010449 anzeigen' anklicken und zum Reiter ,Stickstoffprüfung' wechseln. Durch den geringeren CL würde die Prüfung anders ausfallen. Beim dem Prüfschritt C würde die kumulative Zusatzbelastung mit 3,7 % des Critcal Loads von 10 kg N/(ha·a) betragen und damit die N-Bagatellschwelle von 3 % überschreiten.

Im Prüfschritt D würde der ,Plan- / Projektbezogene Äquivalenzwert 1079 qm betragen und würde bei einem ,Quantitativ-relativem Flächenverlust von 0,19 % den Orientierungswert nach Lambrecht/Trautner 2007 von 500 qm überschreiten.

Damit wäre für den LRT voraussichtlich eine erhebliche Beeinträchtigung durch Stickstoffeintrag aus dem geplanten Plan / Projekt anzunehmen.

| Zusatzbelastung aus Vorhaben Dritter (kg N/(ha·a)) <sup>®</sup><br>Vorhabenbezogene Zusatzbelastung (kg N/(ha·a)) | 0,0<br>0,37 | Kumulative Zusatzbelastung (%) relativ zum Critical<br>Load                                                            | 3,7         |
|----------------------------------------------------------------------------------------------------|-------------|----------------------------------------------------------------------------------------------------|-------------|
| Kumulative Zusatzbelastung (kg N/(ha·a))                                                                          | 0,37        | kumulativen Zusatzbelastungen > 3 % des Critical Load                                                                  |             |
| . Prüfung auf Überschreitung einer Flächenbagatelle                                                               |             |                                                                                                    |             |
| Äquivalenzwert >3-5% CL (m²) <sup>0</sup>                                                                         | 1079        | Vorhabenbezogener Äquivalenzwert gesamt (m²) 🖲                                                                         | 1079        |
| Äquivalenzwert >5-10% CL (m²) <sup>0</sup>                                                                        | 0           | Gesamtbestand des LRT im FFH-Gebiet (m <sup>24</sup>                                                                   | 582130      |
| Äquivalenzwert >10-20% CL (m²) ⁰                                                                                  | 0           | Quantitativ-relativer Flächenverlust (%) <sup>0</sup>                                                                  | 0,19        |
| Äquivalenzwert >20-40% CL (m²) ⁰                                                                                  | 0           | Orientierungswert des quantitativ-absoluten                                                                            | 500         |
| Äquivalenzwert >40% CL (m²) ⁰                                                                                     | 0           | Flächenverlust (m <sup>2</sup> ) <sup>6</sup>                                                                          |             |
|                                                                                                    |             | Uberschreitet der Äquivalenzwert (nach Bast 2014) den<br>Orientierungswert (nach Lambrecht/Trautner 2007) <sup>®</sup> | 🔵 ja 🔵 neir |
| rheblichkeitsbeurteilung                                                                                          |             |                                                                                                    |             |

Unter Teil B des FFH-Protokolls würde zu dem Wirkfaktor "6-1 Stickstoff- und Phosphatverbindungen / Nährstoffeintrag" der Äquivalenzwert als von 1079 qm als beeinträchtige Fläche übernommen werden.

| • | 9160 - Stieleichenwald-Hainbuchenwald                     |        |             |                  | 1 Wirkfaktoren                 |   |
|---|-----------------------------------------------------------|--------|-------------|------------------|--------------------------------|---|
|   | Durch Plan/Projekt betroffener Lebensraumtyp              |        |             | SDB <sup>0</sup> | Auswirkung des Plans/Projektes |   |
|   | 9160 – Stieleichenwald-Hainbuchenwald                     |        | •           | ~                |                                | - |
|   | Wirkfaktor                                                | Relev. | Fläche (r   | n²) 🖲            | Bemerkung                      |   |
|   | 6-1 Stickstoff- u. Phosphatverbindungen / Nährstoffein 👻  | × .    | 1079        |                  |                                | × |
|   | Wirkfaktor hinzufügen                                     |        |             |                  |                                |   |
|   | Maßnahmen zur Schadensbegrenzung sind erforderlich (zu A. |        | 🔍 ja 🔵 nein |                  |                                |   |
|   | Vermeidungs- und Schadensbegrenzungsmaisnanmen ~          |        |             |                  |                                |   |

Um eine erhebliche Beeinträchtigung zu vermeiden müsste z. B. durch entsprechende Schadensbegrenzungsmaßnahmen die beeinträchtige Fläche auf < 500 qm reduziert werden, um den Orientierungswert nach Lambrecht / Traunter 2007 zu unterschreiten.